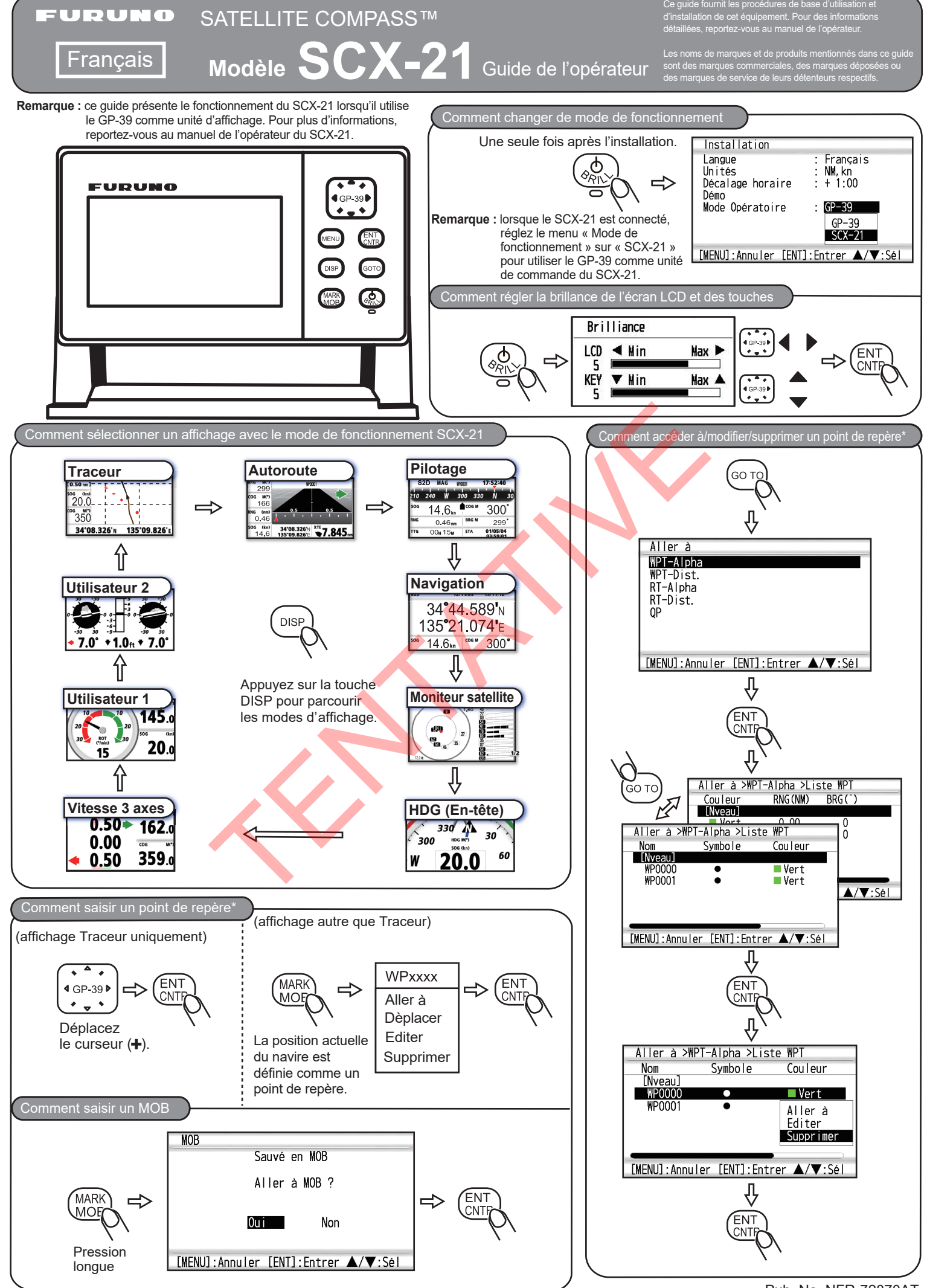

\*: Pour savoir comment créer un itinéraire à partir d'un point de repère enregistré, reportez-vous au manuel de l'opérateur du

Pub. No. NFR-72870AT (2109, MENA) SCX-21